# California Student Aid Commission Dream Application

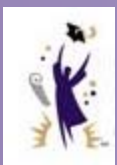

How to submit your signature & your parent's signature

# First, Complete the Dream Act Application

## <u>Go to WWW.CalDreamAct.Org</u> and click on "Start a Dream Application" as seen below

Home CA.GOV CSAC.CA.GOV Privacy Policy Help GOV California Student Aid Commission California Dream Act Application... 💭 Let's get started! What is the purpose of your visit? Before starting the application, dependent students should have their parents' financial information ready. To determine what questions you and your parents may have to enter, please look at the Dream Application Worksheet. We will only use parent information if we determine you to be a dependent New California Dream Act Provide a Parent Signature E Login California Dream Act Application Application Select this option if you: Select this option if you: Select this option if you want to: Need retrieve Parent PIN · Have never filed a California Dream Application · Continue or renew your CA Dream Application Foro our Parent PIN · Want to start a new California Dream Application Update or correct current CA Dream Application sign your child's application · Are ready to get started · View your Student Aid Report (SAR) and more ... Sign a Student Application Retrieve My Application Start a Dream Application

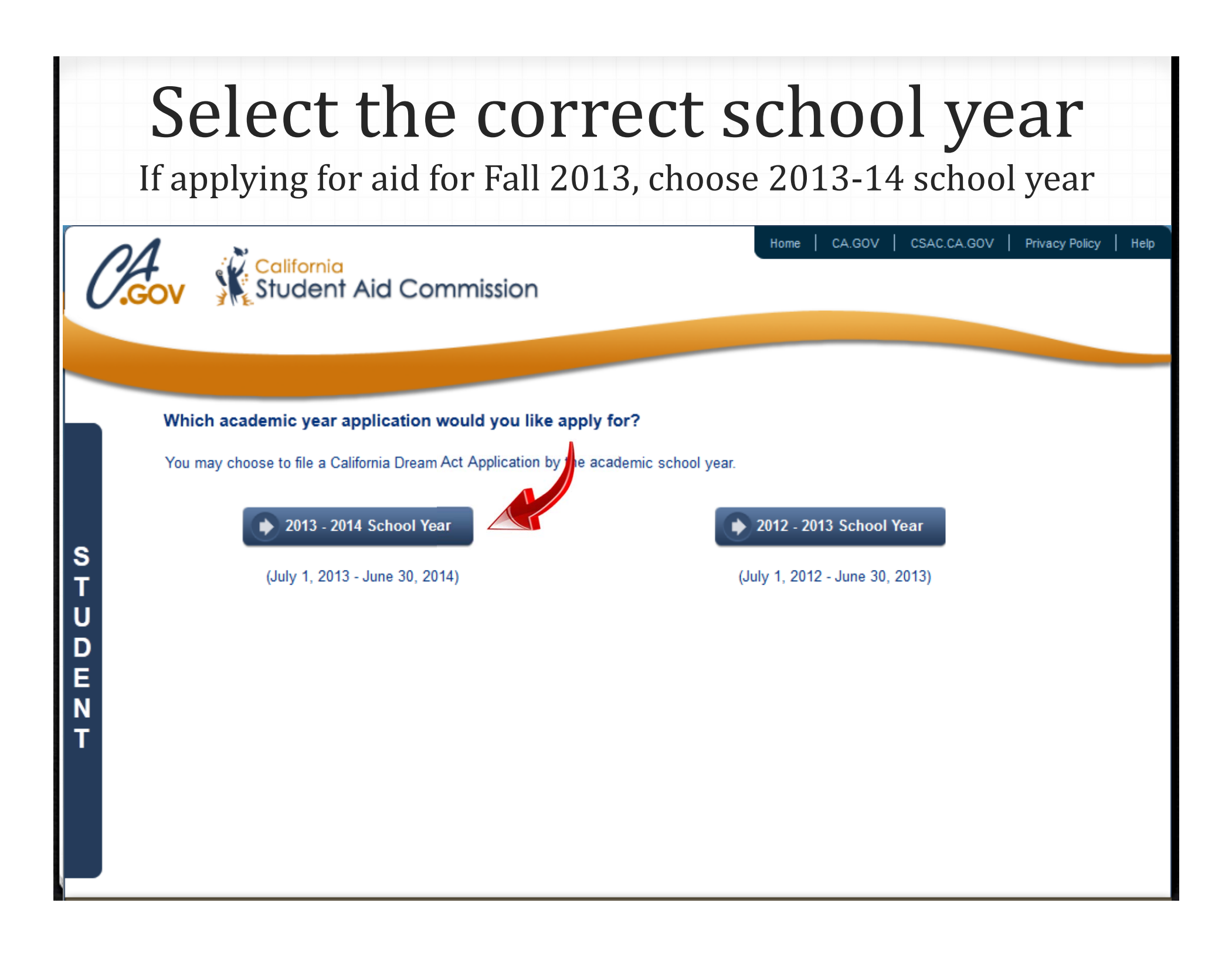

# Complete the basic student information

- Select a User ID, Password and Security Question
- Write them down!

### Lets Get Started

Please complete the following form in order to continue. The minimum required fields have been highlighted for you in red, although w recommend completing the entire form in order to expedite your application processing time.

|             | Student Information                  |                                                                                       |
|-------------|--------------------------------------|---------------------------------------------------------------------------------------|
|             | S * First Name                       |                                                                                       |
|             | Middle Initial                       |                                                                                       |
|             | D * Last Name                        |                                                                                       |
| asic        | Tate of Birth                        |                                                                                       |
|             | N Student Address                    |                                                                                       |
| ation       | * Mailing Address                    |                                                                                       |
|             | * City                               |                                                                                       |
| ),          | * State                              |                                                                                       |
|             | * Zip Code                           |                                                                                       |
|             | Student Contact                      |                                                                                       |
| on          | Phone Number                         |                                                                                       |
|             | * Email Address                      |                                                                                       |
|             | * Confirm Email Address              |                                                                                       |
|             | Security Information                 |                                                                                       |
| wn! '       |                                      | User ID Hint: Length 6 - 128 chars, Accepts Alphanumeric and @                        |
|             | User ID                              |                                                                                       |
|             |                                      | Password Hint: Length 6 - 40 chars, At least one number, one lowercase, one uppercase |
| Pa          | assword $\longrightarrow$ * Password |                                                                                       |
|             | * Confirm Password                   |                                                                                       |
| Security Qu | Jestion                              |                                                                                       |

## Complete all the Application Questions When you are done entering information Find and check the Student Signature box near the bottom Hit "Submit"

| Institution Name      | Institution Code | Housing Program |   |
|-----------------------|------------------|-----------------|---|
| UNIV OF CA - BERKELEY | 001312           | On campus 🗨     | x |
| UNIV OF CA - DAVIS    | 001313           | With parent 🗨   | x |

Student signature

## READ BEFORE PROCEEDING

By signing this application electronically, you agree, if asked, to provide information that will verify the accuracy of your completed form. This information may include U.S. or state income tax forms that you filed or are required to file. Also, you certify that you understand that the California Attorney General has the authority to verify information reported on this application with the Franchise Tax Board and state or other federal agencies.

If you purposely give false or misleading information, you may be fined up to \$20,000, or sent to prison, or both.

 Exit
 Save
 Submit

 Copyright © 2013 State of California
 CA.GOV
 CSAC.CA.GOV
 Contact Us
 Privacy Policy
 Terms of Use
 Help

# You should get a Submit Success Message If not, check the application carefully for missing or incorrect information

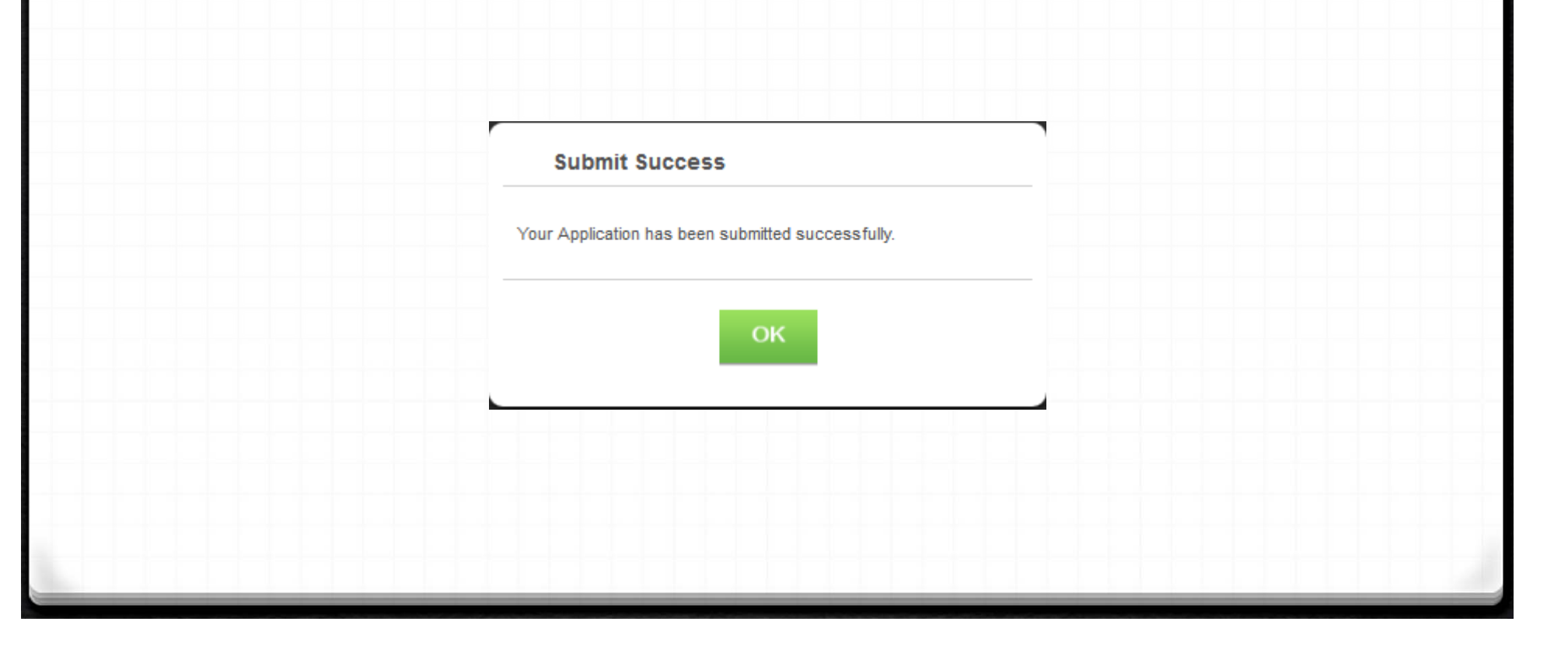

## With successful completion you'll see the **Confirmation** Page If you see comment code 108, you need a parent signature. Click on the Parent Signature button

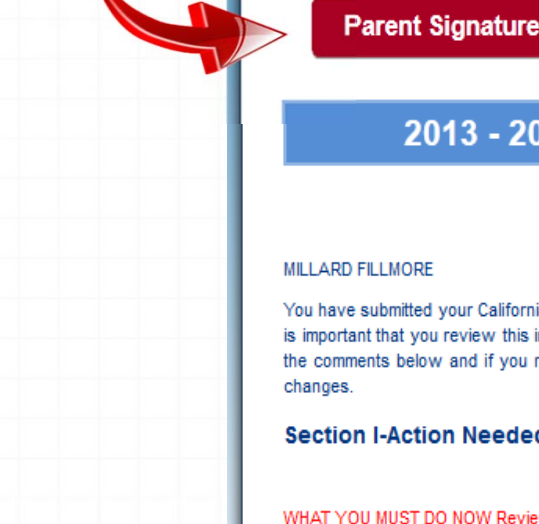

Print this page for your records

**Return to Application** 

## 2013 - 2014 Dream Application Confirmation Page

## January 21, 2013 Transaction #: 2

MILLARD FILLMORE

Dream ID # 000011645

You have submitted your California Dream Application. Our preliminary processing has been performed and the results are listed below. It is important that you review this information to understand what additional steps you may need to take to finalize your application. Read the comments below and if you need to make corrections go to www.caldreamact.org open your application and make the necessary

| ection I-Action Needed                                                                           | Comment |
|--------------------------------------------------------------------------------------------------|---------|
|                                                                                                  | Codes   |
| HAT YOU MUST DO NOW Review any comments listed below to make sure that any issues are resolved.) | 001     |

There are issues with your Dream Application that need to be resolved before your eligibility can be determined. Be sure to read all the comment codes listed on this page, review your application and make any necessary corrections to your Dream Application.

Your parent DID NOT sign your Dream Application or the corrections you submitted. At least one parent must sign to complete the Dream Application. Your parent can sign electronically at www.caldreamact.org by clicking the "Provide Signature" icon. For your parent to access your application and provide their signature, they will also need the parent wage information submitted by you. If you can't remember what wage information you entered, review your application to ensure that the data is correct. If your parent is unable to sign electronically, select the "By Printed Signature Page" option on the confirmation tab in your Dream Application. If your parents are unable to sign, contact the Customer Relations Branch at the California Student Aid Commission on Monday through Friday from 10:00 am to 11:45 am and from 1:00 pm to 4:45 pm at 1-888-224-7268 or by e-mail at studentsupport@csac.ca.gov.

108

047

# Enter all data to retrieve the Parent PIN code Only one parent has to sign. Hit Continue

| Sin | ın | an | an | nlication | or  | retrieve | vour | Parent P | IN |
|-----|----|----|----|-----------|-----|----------|------|----------|----|
| טוכ |    | an | ap | plication | UI. | retrieve | your | FalciilF |    |

If you are signing for the first time, you must choose the "Retrieve PIN" option to obtain the Parent PIN and complete the signature process.

Р

E N

| * Student application year:     | 2013 - 2014         | - |
|---------------------------------|---------------------|---|
| Your relationship with student: | FATHER / STEPFATHER | • |
| * What do you want to do?       | RETRIEVE PARENT PIN | • |

Please fill in all the fields and click the Continue button. Information must exactly match data provided on the Dream Application by the student. If we find a matching record, you will be given an option to submit your signature or retrieve your PIN.

| Student Information |                      |  |
|---------------------|----------------------|--|
| * First Name        | Required Information |  |
| * Last Name         | Required Information |  |
| * Date of Birth     | Required Information |  |
| * Zip Code          | Required Information |  |
| * Email Address     | Required Information |  |
|                     | Cancel Continue      |  |
|                     |                      |  |

# Additional fields will appear. Complete and hit Continue. Note: You must enter the <u>same wages</u> data as entered for that parent

N T

Please fill in all the fields and click the Continue button. Information must exactly match data provided on the Dream Application by the student. If we find a matching record, you will be given an option to submit your signature or retrieve your PIN.

| * First Name                    | Required Information |
|---------------------------------|----------------------|
| * Last Name                     | Required Information |
| * Date of Birth                 | Required Information |
| * Zip Code                      | Required Information |
| * Email Address                 | Required Information |
| Parent Information              |                      |
| * Father / Stepfather Last Name |                      |
| * Father / Stepfather DOB       |                      |
| * Father / Stepfather Wages     | .00                  |
|                                 | O Cancel Continue    |

| Paren<br>V                                                                                  | nt PIN will appear<br><u>Nrite it down</u> !                                        |
|---------------------------------------------------------------------------------------------|-------------------------------------------------------------------------------------|
|                                                                                             | Hit Continue                                                                        |
|                                                                                             | Required information                                                                |
| * Zip Code<br>* Email Address<br>Parent Information                                         | Required Information Required Information                                           |
| * Father / Stepfather Last Name<br>* Father / Stepfather DOB<br>* Father / Stepfather Wages | FILLMORE<br>JANUARY 1, 1974<br>65236 .00                                            |
| Parent Pin<br>Your Parent PIN                                                               | Hint: Click on Continue button to sign the Dream Act Application with your PIN 3433 |
|                                                                                             | O Cancel Continue                                                                   |

# Important Facts Regarding the Parent PIN

- You and your parents must decide which parent will sign the application
- Only one parent can obtain a PIN number and this PIN is tied to the individual student
- If there is more than one student submitting a Dream Application in the same household, the parent will have obtain a PIN number for each student.
- Every time the student makes a correction on the application the parent will need to sign again.

## Now hit "Sign a Student Application" This is the button for parents to sign the student's application

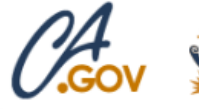

California Student Aid Commission

California Dream Act Application...

## Let's get started! What is the purpose of your visit?

Start a Dream Application

Before starting the application, dependent students should have their parents' financial information ready. To determine what questions you and your parents may have to enter, please look at the Dream Application Worksheet. We will only use parent information if we determine you to be a dependent.

## New California Dream Act Application

Select this option if you:

- · Have never filed a California Dream Application
- Want to start a new California Dream Application
- Are ready to get started

## 🕗 Provide a Parent Signature

Select this option if you:

- · Need to retrieve Parent PIN
- Forgot your Parent PIN
- Need to sign your child's application

Sign a Student Application

California Dream Act Application Login

CA.GOV CSAC.CA.GOV Privacy Policy

Help

### Select this ption if you want to:

Continue or renew your CA Dream Application
 Up: or correct current CA Dream Application
 wy your Student Aid Report (SAR) and more...

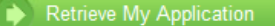

# Enter all data and select "Submit Parent Signature" Hit Continue

Sign an application or retrieve your Parent PIN

If you are signing for the first time, you must choose the "Retrieve PIN" option to obtain the Parent PIN and complete the signature process.

| * Student application year:     | 2013 - 2014             | • |
|---------------------------------|-------------------------|---|
| Your relationship with student: | FATHER / STEPFATHER     |   |
| * What do you want to do?       | SUBMIT PARENT SIGNATURE |   |

Please fill in all the fields and click the Continue button. Information must exactly match data provided on the Dream Application by the student. If we find a matching record, you will be given an option to submit your signature or retrieve your PIN.

#### Student Information

Ρ

A R E N

| * First Name    |                   |  |
|-----------------|-------------------|--|
| * Last Name     |                   |  |
| * Date of Birth | <b>.</b> ,        |  |
| * Zip Code      |                   |  |
| * Email Address |                   |  |
|                 | O Cancel Continue |  |

## Now, enter the parent PIN and hit Continue.

Ρ R Ε Ν

Chudent Information

| * Student application year:       | 2013 - 2014             | • |  |
|-----------------------------------|-------------------------|---|--|
|                                   |                         |   |  |
| * Your relationship with student: | FATHER / STEPFATHER     | • |  |
|                                   |                         |   |  |
| * What do you want to do?         | SUBMIT PARENT SIGNATURE | • |  |
|                                   |                         |   |  |

Please fill in all the fields and click the Continue button. Information must exactly match data provided on the Dream Application by the student. If we find a matching record, you will be given an option to submit your signature or retrieve your PIN.

| Required Information                                                    |
|-------------------------------------------------------------------------|
| Required Information                                                    |
| Required Information                                                    |
| Required Information                                                    |
| Required Information                                                    |
|                                                                         |
| Hint: Enter 4 digit Parent PIN number in the Textbox and click Continue |
|                                                                         |

# Parent will sign by clicking "Submit Signature Electronically" and Hitting Submit Signature Button

## Parent Sign Student Application (2013 - 2014)

By clicking the Submit below, I am affirming that the information I listed on this application is true and correct to the best of my knowledge. I understand that it is illegal to report false or misleading information. I certify under penalty of perjury under the laws of the State of California that the foregoing is true and correct.

Submit signature(s) electronically

## READ BEFORE PROCEEDING

By signing this application electronically using your Personal Identification Number (PIN) or by signing a signature page and mailing it to us, YOU, the PARENT, certify that the information provided is accurate and correct. You further agree, if asked, to provide information that will verify the accuracy of your completed form. This information may include U.S. or state income tax form that you filed or are required to file. Also, you certify that you understand that the State of California has the authority to verify information reported on this application with the Internal Revenue Service and other federal agencies.

If you sign any document related to the State student aid programs electronicallyusing a Personal Identification Number (PIN), you certify that you are the person identified by the PIN and have not disclosed that PIN to anyone else.

If you purposely give false or misleading information, you may be fined up to \$20,000, or sent to prison, or both.

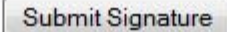

## Now hit "Retrieve my Application"

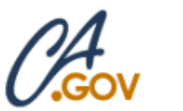

California Student Aid Commission

California Dream Act Application...

Let's get started! What is the purpose of your visit?

Before starting the application, dependent students should have their parents' financial information ready. To determine what guestions you and your parents may have to enter, please look at the Dream Application Worksheet. We will only use parent information if we determine you to be a dependent.

New California Dream Act Application

Select this option if you:

- · Have never filed a California Dream Application
- Want to start a new California Dream Application
- · Are ready to get started

Start a Dream Application

#### **Provide a Parent Signature**

Select this option if you:

- Need to retrieve Parent PIN
- Forgot your Parent PIN
- Need to sign your child's application

Sign a Student Application

California Dream Act Application Login

CA.GOV CSAC.CA.GOV Privacy Policy Help

Home

Select this option if you want to:

- Continue or renew your CA Dream Application
- Update or correct current CA Dream Application
- View your Student Aid Report (SAR) and more...

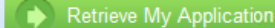

| Please enter your User ID and Pa | assword and click on the Login button. Remember your password is case sensitive. |
|----------------------------------|----------------------------------------------------------------------------------|
|                                  | Applicant Login                                                                  |
|                                  | User ID<br>Password                                                              |
|                                  | Forgot User ID or Password                                                       |
|                                  | Login                                                                            |

# "Click on this link to see your current Dream Act Application confirmation page"

## 2013 - 2014 Dream Act Application

Please read the questions and text carefully before answering the questions.

· Careless completion of the application may delay you getting financial aid.

. Questions with the "\*" are required questions. Please fill them before you submit your application.

Also, watch for any pop-up instructions and refer to the 2013 - 2014 Dream Act Application Instructions for clarifications.

Save your application to continue later if you don't have time to complete.

Click this link to view your current Dream Act Application confirmation page

| 1) * Student's Last Name                             | 2             |  |
|------------------------------------------------------|---------------|--|
| (exactly as it appears on school records)            |               |  |
| 2) * Student's First Name                            |               |  |
| (exactly as it appears on school records)            |               |  |
| 3) Student's Middle Initial                          |               |  |
| (exactly as it appears on school records)            |               |  |
| 4) * Student's street or post office mailing address | 5432 MAIN ST. |  |

|                        | Parent Signature Print this page for your records                                                                                                    | lication                                                         |
|------------------------|----------------------------------------------------------------------------------------------------|------------------------------------------------------------------|
|                        | 2013 - 2014 Dream Application Confirmation Pag                                                                                                    | e                                                                |
| Note your Dream        | January 21,<br>Transaction                                                                                                    | 2013<br>1#: 8                                                    |
| ID#                    | MOE HOWARD Dream ID #                                                                                                    | 000011655                                                        |
|                        | is important that you review this information to understand what additional steps you may need to take to finalize you the comments below and if you need to make corrections go to www.caldreamact.org open your application and ma changes.                                                                                                    | are listed below. It<br>r application. Read<br>ake the necessary |
|                        | Section I-Action Needed                                                                                                    | Comment<br>Codes                                                 |
| and<br>Expected Family | WHAT YOU MUST DO NOW Review any comments listed below to make sure that any issues are resolved.)                                                                                                    | 001                                                              |
|                        | Section II-No Resolution Needed                                                                                                    |                                                                  |
| Contribution           | What you need to review for accuracy                                                                                                    |                                                                  |
|                        | Your Dream Application has been selected for a review process called verification. Your school has the authority to<br>request copies of certain financial documents from you and your parent(s).                                                                                                    | o 170                                                            |
|                        | Your parent was issued a State Student Aid PIN to sign your 2013-2014 Dream Application. Your parent should no<br>share the PIN with anyone. Your parent can use their PIN to sign the application again if you make corrections.                                                                                                    | ot 277                                                           |
| Hit "Print this Page"  | Section III                                                                                                    |                                                                  |
| 0                      | What you need to know                                                                                                    |                                                                  |
| Or<br>Write them down. | If you need to make corrections to your information, you can make them online at www.caldreamact.org. You must use your user name and password to retrieve your Dream Application. If you need additional help with your application contact the Customer Relations Branch at the California Student Aid Sommission on Monday through Friday from 10:0 am to 11:45 am and from 1:00 pm to 4:45 pm at 1-888-224-7268 or by e-mail at studentsupport@csac.ca.gov. If you mailing address or e-mail address changes, you can make the correction online at www.caldreamact.org. | e 006<br>I,<br>D<br>r                                            |
|                        | Based on the information we have on record for you, your Expected Family Contribution (EFC) is 4315. You may be eligible to receive state financial aid. Your school will use your EFC to determine your financial aid eligibility for state campus based financial aid.                                                                                                    | e 149<br>e                                                       |

# **Questions?**

If you have additional questions or need assistance completing your Dream Act Application contact us at:

Student Support Services Branch California Student Aid Commission (888) 224-7268

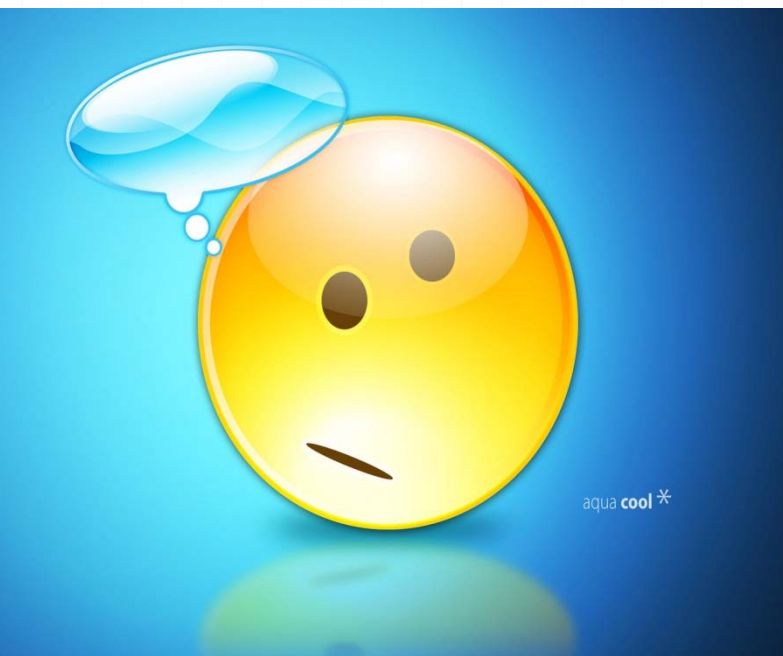